## Инструкция для родителей. Получения доступа к электронному дневнику на caйте <u>http://edu.orb.ru</u>

- 1. Зарегистрироваться на сайте <u>https://www.gosuslugi.ru/</u>.
- 2. В адресной строке набрать <u>http://edu.orb.ru</u>
- з. На странице авторизации нажмите «Вход через портал госуслуг.
- 4. Ввести логин и пароль учетной записи госуслуг и нажмите «Войти».
- 5. Для доступа к электронному дневнику необходимо войти как частное лицо.
- 6. Система запросит данные Вашего профиля на сайте госуслуг, нажмите «Предоставить».
- 7. Для подачи заявления нажмите «Доступ к дневнику».
- 8. Затем нажмите «Подать заявление».
- 9. Заполните информацию о себе и о своём ребенке.
- 10. Система начнет поиск ученика с указанными данными, после чего отправит в школу Ваше заявление. В случае успешной подачи заявления будет выдано сообщение «Заявление подано».
- 11. После того, как школа рассмотрит и примет Ваше заявление, Вам откроется доступ к дневнику ребенка.

\*Примечание: Серия свидетельства о рождении состоит из латинских букв и русских. Например II-PA (II английские, PA-русские)

Если ребенок не найден попробовать два варианта ввести серию свидетельства о рождении английскими буквами или русскими)